## ProTools Schnitt für Klassik - Kurzeinführung

## 1- Zurechtlegen der Takes

Audio kann über "Import Audio", oder aber über "Covert and Import Audio" (auch 24bit) beides im rechten Teil des Edit Fensters - in die Session übernommen. Bei CD's kann man Audio über "Import Audio from other Movie" im Menü "Movie" importieren.

Die Takes werden in separaten Spuren weiter hinten (z.B. ab 60 min) abgelegt, mit **#** E getrennt und beschriftet (autorename selected, jede Spur getrennt)

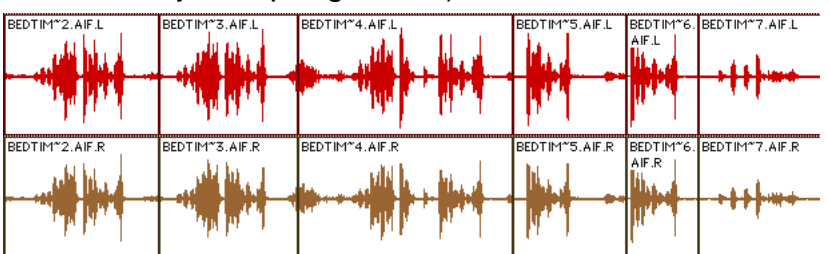

**# 7 -** Autowerkzeug (mit fade)

## 2 - Navigieren

Zum leichten Navigieren sollte man sich einige LocatorPunkte und Zoomstufen zurechtlegen (siehe Bild).

Die Anfänge der Takes pro Satz etc. markiert man dann mit Selektion und Zoomstufe, ebenso die aktuelle Master Position (mit control-klick kann man die Marke updaten)

Auf einer Zehnertastatur kann man die Locatorpunkite auch per Taste anspringen ("," + Zahl + ",")

**#** + / **# ü** zoomt horizontal, **alt #** + / **alt # ü** vertikal

alt - klick auf die Lupe zoomt die Selektion, doppelklick alles

alt - klick auf die Zommpfeile wechselt zur vorigen Darstellung

## 3 - Markieren / Hören

Pfeile **runter / rauf** während des Hörens - Beginn und Ende der Selektion Pfeile **Links / Rechts** springen auf Beginn / Ende der Selektion mit **shift** wird die Selektion verlängert (mit allen Tasten kombinierbar) **tab** verlängert bis zum nächsten Schnitt, **alt tab** rückwärts **Eingabe** bis zum Anfang, **alt eingabe** bis zum Ende

Zum Hören ist es sinnvoll die Preroll auf 1,5 sec und Postroll auf >10 Minuten zu setzen alt und Pfeile Links / Rechts Hören zum, **%** Hören ab der Markierung Nudge auf der Zehnertastatur mit **shift alt (%)** und **+** / -

4 - sinnvolle Werkzeuge **Zoomstufen** (mit **#** programmierbar) Shuffle Spot Slip Grid 4 10 = 4 11 alt1 - Shuffle lückenloses **% 1 -** Zoom aneinanderschneiden, Schnitte **# 2 -** Schnitte trimmen unsymmetrisch verschieben **3 -** Selektieren alt2 - Slip verschiebt Segmente **# 4 -** Segmente verschieben unabhängig, Schnitt parallel **# 5** - scrubbing verschieben **# 6 -** zeichnen alt4 - Grid zum Timecode

genauen setzen der Anfänge

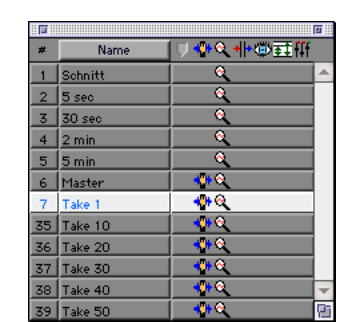